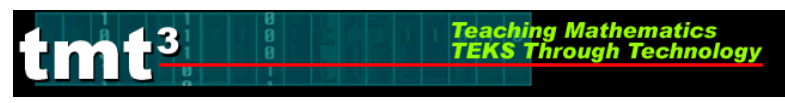

## Technology Tutorial: Importing Data and Charts

1. To import data, "click and drag" to highlight the cells containing the data and data labels.

| 1 second         | 1 second      | 5 seconds        |  |
|------------------|---------------|------------------|--|
| without feedback | with feedback | without feedback |  |
| 1.0              | 1.6           | 4.0              |  |
| 1.0              | 1.1           | 3.5              |  |
| 1.2              | 1.3           | 3.3              |  |
| 1.4              | 1.2           | 3.5              |  |
| 1.2              | 0.9           | 3.3              |  |
| 1.0              | 1.0           | 2.4              |  |
| 1.0              | 0.9           | 3.4              |  |
| 0.9              | 0.9           | 3.7              |  |
|                  |               |                  |  |
|                  |               |                  |  |

2. Right click on the highlighted cells. Click on **Copy**.

|    | 1 second         | 1 secon    | d        | 5 seconds                               | 5 se | econds  |
|----|------------------|------------|----------|-----------------------------------------|------|---------|
|    | without feedback | with feedb | v        | 11 - 12 - 11 - 11 - 11 - 11 - 11 - 11 - |      | pedbac  |
|    | 1.0              | 1.6        | 8        | cu <u>t</u>                             |      | 8.9     |
|    | 1.0              | 1.1        |          | Copy                                    |      | 1.8     |
|    | 1.2              | 1.3        | <b>1</b> | Paste                                   |      | 5.3     |
|    | 1.4              | 1.2        |          | -<br>Dente Consid                       |      | 5.3     |
|    | 1.2              | 0.9        |          | Paste Special                           |      | 5.3     |
|    | 1.0              | 1.0        |          | Insert                                  |      | 5.1     |
|    | 1.0              | 0.9        |          | Delete                                  |      | 1.8     |
|    | 0.9              | 0.9        |          | <u>D</u> enetterni                      |      | 5.2     |
|    |                  |            |          | Clear Co <u>n</u> tents                 |      |         |
|    |                  |            | 1        | Insert Comment                          |      |         |
|    |                  |            |          |                                         |      | ce fror |
|    | w/o feedback     | feed       | ΞT.      | Format Cells                            |      | 1       |
|    | 1                |            |          | Pic <u>k</u> From Drop-down L           | .ist |         |
|    | 1                |            |          | Create List                             |      |         |
| 2  | 1.2              |            | 0        |                                         |      | · ·     |
| 0  | 1.4              |            | 3        | Hyperlink                               |      | -       |
| se | 1.2              |            | 13       | Look Up                                 |      |         |
| -  | 1                | l          | 1        | -                                       |      | 1       |
|    | 1                |            | 0 9      |                                         | I    |         |

3. Click on the appropriate file on the menubar to open the document that will contain your imported data.

| 🦺 start | ) 😸 🕑 💿 🚳 🥥 🔭 | Microsoft Excel - Dina, | Document1 - Microsof |  |
|---------|---------------|-------------------------|----------------------|--|
|         |               |                         |                      |  |

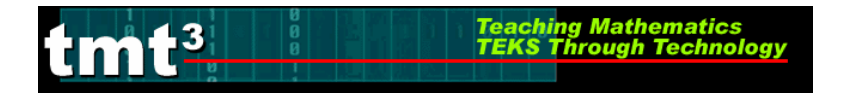

4. Right click on this document. Click on **Paste**.

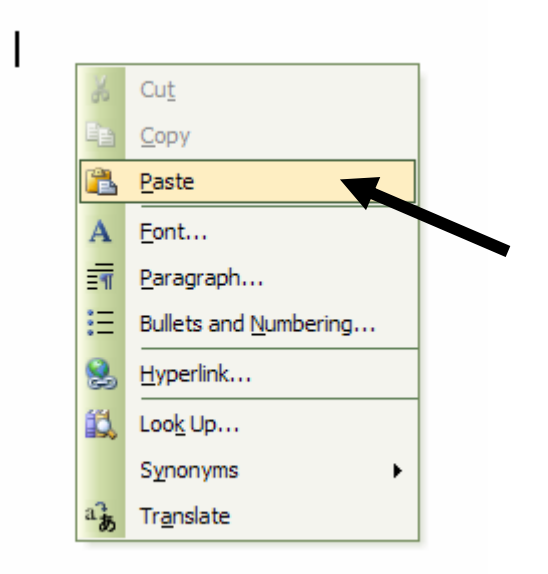

5. The highlighted cells will be imported into your document.

| 1 second         | 1 second      |  |  |
|------------------|---------------|--|--|
| without feedback | with feedback |  |  |
| 1.0              | 1.6           |  |  |
| 1.0              | 1.1           |  |  |
| 1.2              | 1.3           |  |  |
| 1.4              | 1.2           |  |  |
| 1.2              | 0.9           |  |  |
| 1.0              | 1.0           |  |  |
| 1.0              | 0.9           |  |  |
| 0.9              | 0.9           |  |  |

6. Use the same process to import a chart.

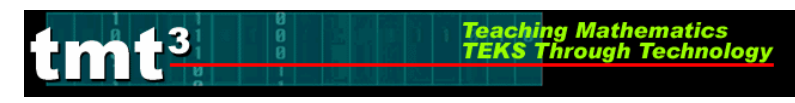

## Technology Tutorial: Importing Screen Shots

- 1. To import screen shots from a graphing calculator, TI Connect must be loaded onto the computer.
- 2. Link the TI-73 graphing calculator to the computer using a TI Connectivity Cable Serial for Windows® (black).
- 3. Double click on the **TI Connect** icon on the desktop.

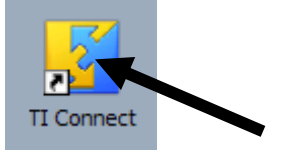

4. Click on the **TI** <u>ScreenCapture</u> Icon.

| Home Content<br>Tools                   | ∎∎<br>⊺ו  connect |  |  |
|-----------------------------------------|-------------------|--|--|
| TigeviceExplorer TigcreenCapture Backup | 1.5.0.027         |  |  |
| TI DeviceInfo TI ProgramEditor          |                   |  |  |
| TEXAS<br>INSTRUMENTS                    | Options Help      |  |  |

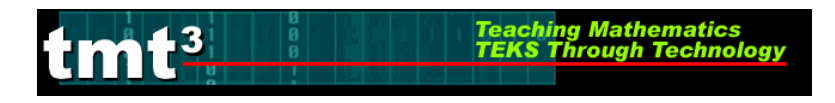

5. The Screen Capture window will open up. The screen shot containing whatever is presently displayed on your graphing calculator will be displayed within this window. Click on the **Add/Remove Border** icon to add a border to your screen shot.

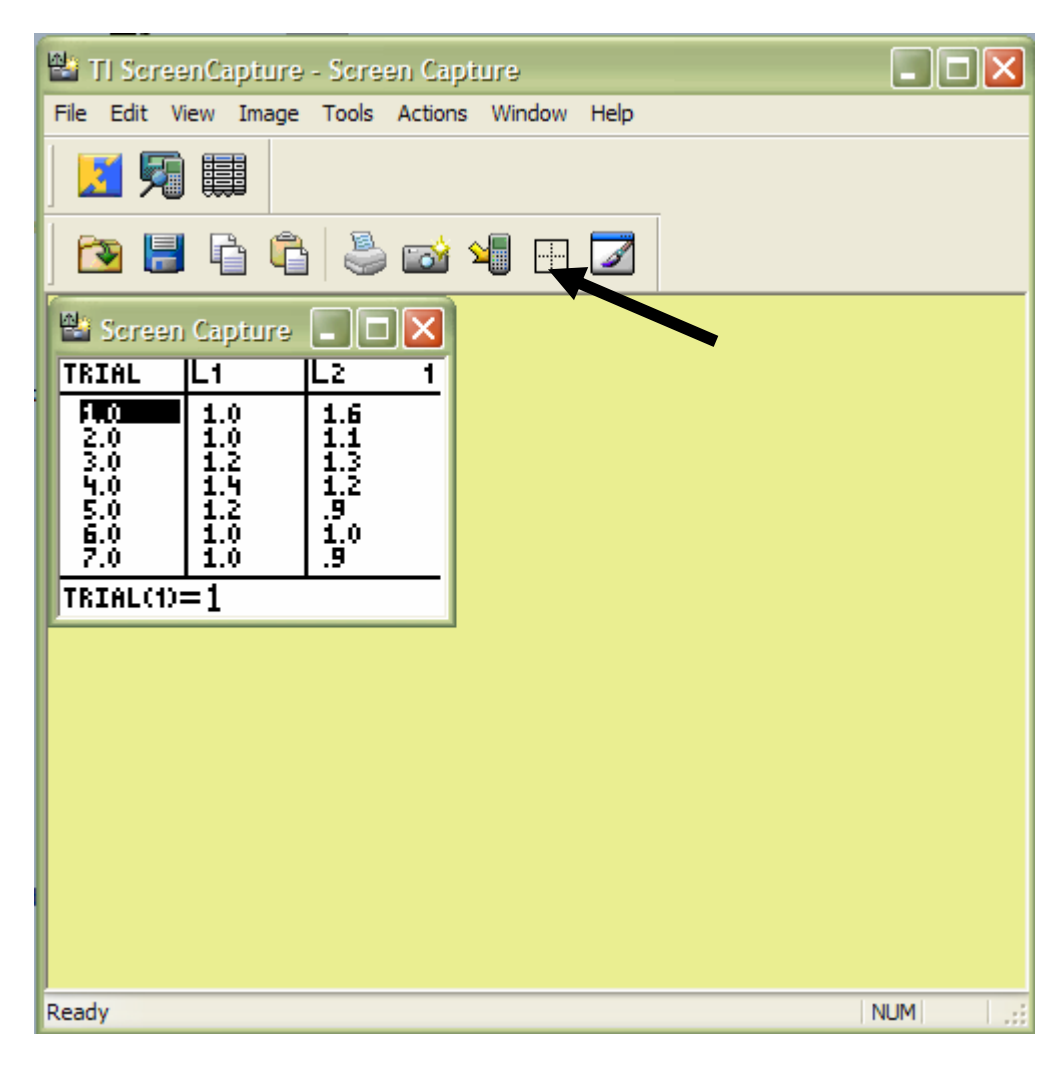

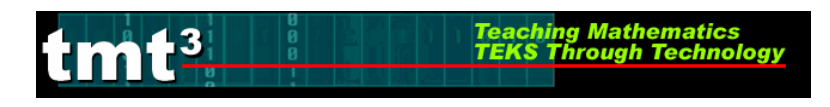

6. Click on **Edit** on the menubar. Click on **Copy** to copy the image to the clipboard.

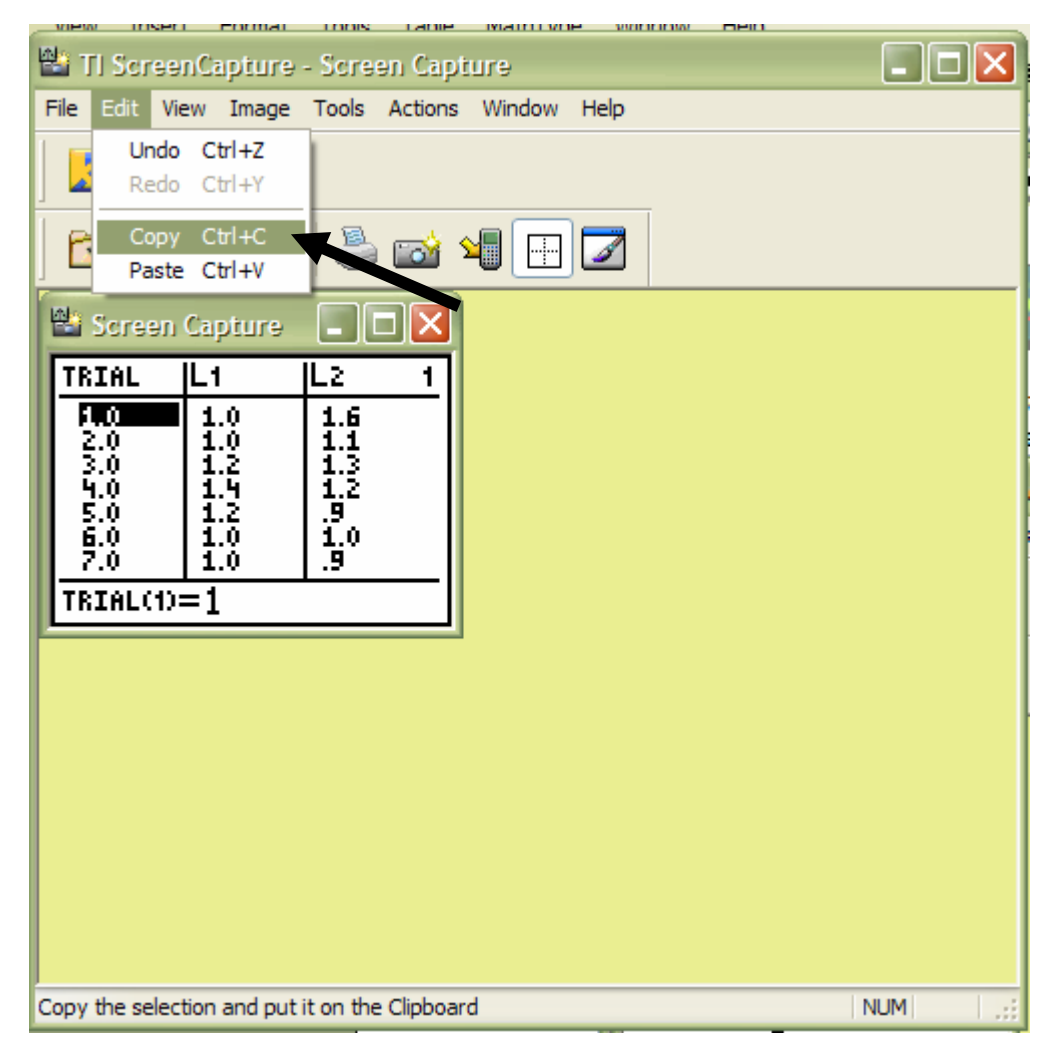

7. Click on the appropriate file on the menubar to open the document that will contain your imported data.

| 🦺 start | ) i 🥶 🕑 🕲 🥥 | <br>Microsoft Excel - Dina | Document1 - Microsof |  |
|---------|-------------|----------------------------|----------------------|--|
|         |             |                            |                      |  |

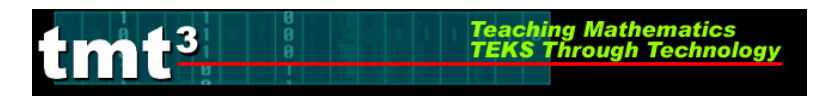

I

8. Right click on this document. Click on **Paste**.

| 36             | Cu <u>t</u>           |  |
|----------------|-----------------------|--|
| E <sub>B</sub> | <u>С</u> ору          |  |
| <b>*</b>       | <u>P</u> aste         |  |
| Α              | <u>F</u> ont          |  |
| ≣¶             | Paragraph             |  |
| :=             | Bullets and Numbering |  |
| 2              | Hyperlink             |  |
| 13             | Loo <u>k</u> Up       |  |
|                | S <u>v</u> nonyms     |  |
| ab             | Tr <u>a</u> nslate    |  |

9. The screen shot will be imported into your document as shown below.

| TRIAL                                  | L1                                            | L2                                          | 1 |  |  |
|----------------------------------------|-----------------------------------------------|---------------------------------------------|---|--|--|
| 2.0<br>3.0<br>4.0<br>5.0<br>6.0<br>7.0 | 1.0<br>1.2<br>1.2<br>1.2<br>1.2<br>1.2<br>1.0 | 1.6<br>1.1<br>1.3<br>1.2<br>.9<br>1.0<br>.9 |   |  |  |
| TRIAL(1)=1                             |                                               |                                             |   |  |  |